## **DIVERSITY DATA PROCEDURES**

For firms already registered with CaleProcure (9 Steps)

## 1. Visit <u>www.caleprocure.ca.gov</u>

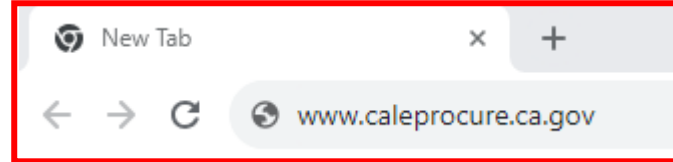

2. Click "Login/Register"

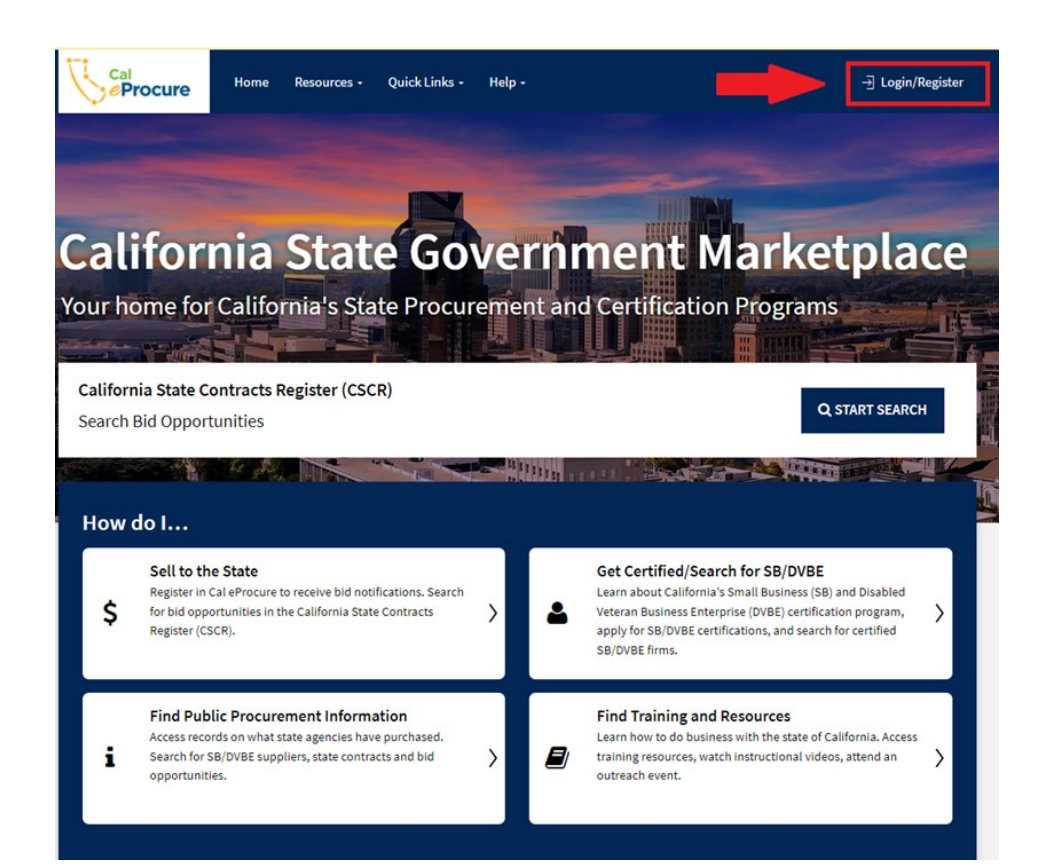

- 3. At the login screen, enter your User ID and Password. Then click the large, blue "Login" button below to access your WorkCenter.
  - 3a. If you have forgotten your password, please click "*I forgot my password*" at the bottom of the screen and follow the directions provided to reset your password.

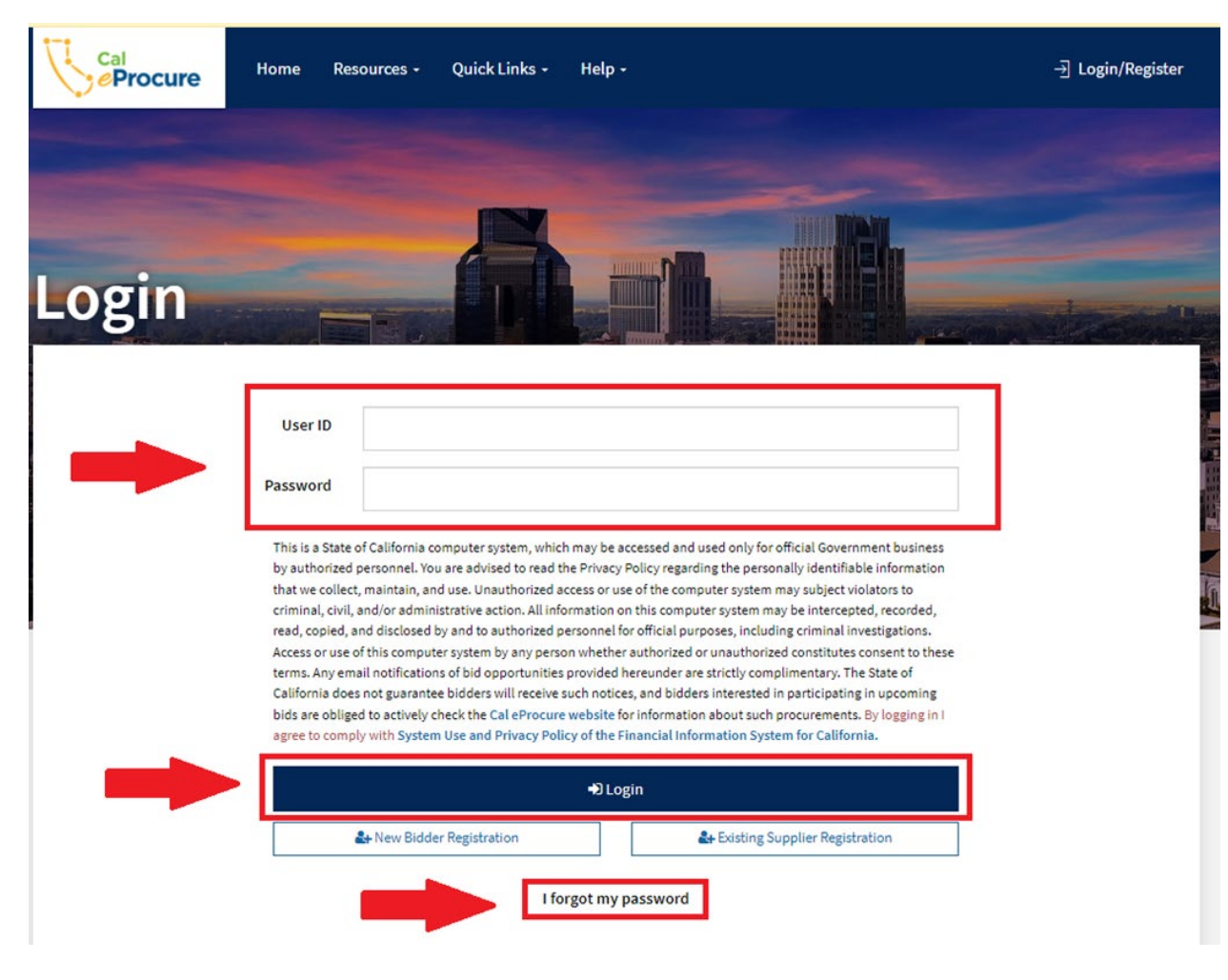

## 4. At your WorkCenter, find the section titled "*My Account*". Click the new button "*Manage Diversity Information*".

| Welcome to your WorkCenter<br>Manage your account, certifications, and | User ID<br>bid activity OSDSTE | Bidder/Supp<br>ST1 BID00500          | lier ID<br>191         | Show Less -           |
|------------------------------------------------------------------------|--------------------------------|--------------------------------------|------------------------|-----------------------|
|                                                                        | Certifications                 |                                      |                        | Cert. ID 200568       |
| OSDS TEST                                                              | Certification Type             | Application Date                     | Status                 | From To               |
| OSDS TEST CO                                                           | DVBE                           | 2021-01-26                           | Incomplete             |                       |
| OSDSHELP@DGS.CA.GOV                                                    | SB(Micro)                      | 2020-09-22                           | Incomplete             |                       |
| 916/375-4940                                                           | SB-PW                          | 2021-01-26                           | Incomplete             |                       |
| My Account                                                             |                                | View My Public                       | c Certification Profil | e Manage Certificatio |
| C Edit Account                                                         |                                | Manage Certification                 |                        |                       |
| A Manage Notification Profile                                          |                                | View My Public Certification Profile |                        |                       |
| Anage Diversity Information                                            |                                |                                      |                        |                       |
| Search My Event Notifications                                          |                                |                                      |                        |                       |
|                                                                        |                                |                                      |                        |                       |

- 5. On the Diversity Information page, you will see your ID and Business name on top.
- 6. Next, Please review the Diversity Information statement.
- 7. Then, for each category, choose all sections which apply to the business majority owner(s).

| All businesses are encouraged to provide voluntary diversity data information in their Cal eProcure profiles. Collecting volustate of California to gain insight into the cities, counties, communities and industries where better support is needed to for contracting. It will also help us to shape polices and develop strategies to advance the equitable inclusion and utilization of California's state procurement and contracting opportunities.  Ethnicity - Check all that apply Asian-Indian Black Hispanic or Latino Native American Other (specify)                                                                                            | intary diversity data will help<br>ster supplier diversity in state<br>f small and diverse businesse |
|----------------------------------------------------------------------------------------------------|----------------------------------------------------------------------------------------------------|
| In dealects are checking on the voluntary diversity data monitation in taken care of obtaits promes, contenting of a state of California to gain insight into the cities, counties, communities and industries where better support is needed to for contracting. It will also help us to shape polices and develop strategies to advance the equitable inclusion and utilization of California's state procurement and contracting opportunities.         Ethnicity - Check all that apply       Black         Hispanic or Latino       Non-Hispanic or Non-Latino         Native American       Pacific Asian         Other (specify)       Other (specify) | ster supplier diversity in state                                                                     |
| contracting. It will also help us to shape polices and develop strategies to advance the equitable inclusion and utilization of California's state procurement and contracting opportunities.         Ethnicity - Check all that apply         Asian-Indian       Black         Hispanic or Latino       Non-Hispanic or Non-Latino         Native American       Pacific Asian         Other (specify)       Other (specify)                                                                                                    | f small and diverse businesse                                                                        |
| California's state procurement and contracting opportunities.  Ethnicity - Check all that apply Asian-Indian Asian-Indian Hispanic or Latino Non-Hispanic or Non-Latino Native American Other (specify)                                                                                                    |                                                                                                    |
| Ethnicity - Check all that apply         Asian-Indian       Black         Hispanic or Latino       Non-Hispanic or Non-Latino         Native American       Pacific Asian         Other (specify)       Other (specify)                                                                                                    |                                                                                                    |
| Ethnicity - Check all that apply         Asian-Indian       Black         Hispanic or Latino       Non-Hispanic or Non-Latino         Native American       Pacific Asian         Other (specify)       Pacific Asian                                                                                                    |                                                                                                    |
| Asian-Indian       Black         Hispanic or Latino       Non-Hispanic or Non-Latino         Native American       Pacific Asian         Other (specify)       Pacific Asian                                                                                                    |                                                                                                    |
| Hispanic or Latino       Non-Hispanic or Non-Latino         Native American       Pacific Asian         Other (specify)       Pacific Asian                                                                                                    |                                                                                                    |
| Native American     Pacific Asian       Other (specify)                                                                                                    |                                                                                                    |
| Other (specify)                                                                                                    |                                                                                                    |
|                                                                                                    |                                                                                                    |
| Race - Check all that apply                                                                                                    |                                                                                                    |
|                                                                                                    |                                                                                                    |
| American Indian or Alaska Native Asian                                                                                                    |                                                                                                    |
| Black or African American Native Hawaiian or Other Pacific Islam                                                                                                    | der                                                                                                  |
| White Two or more races                                                                                                    |                                                                                                    |

| Gender Identity - Check all that apply             |                                         | Help |
|----------------------------------------------------|-----------------------------------------|------|
| Female/Woman<br>Non-binary                         | Male<br>Other Gender Identity (specify) |      |
| LGBTQIA - Check all that apply                     |                                         | Help |
| <br>Lesbian<br>Bisexual<br>Other LGBTQIA (specify) | Gay<br>Transgender                      |      |
| Disabled                                           |                                         | Help |
| Yes No                                             |                                         |      |

8. Upon selecting options for each category, check boxes will fill blue. Clicking "Other" will automatically create an input box. Please specify other within the input box.

8a. If you would like a definition on any of the selections provided, please click on the "Help" buttons found to the right of each section.

| Bidder ID: BID0050091                                            |                                                                                                    |
|------------------------------------------------------------------|----------------------------------------------------------------------------------------------------|
| DSDS TEST CO                                                     |                                                                                                    |
|                                                                  |                                                                                                    |
| All businesses are encouraged to provide voluntary divers        | ity data information in their Cal eProcure profiles. Collecting voluntary diversity data will help the |
| state of California to gain insight into the cities, counties, o | communities and industries where better support is needed to foster supplier diversity in state        |
| contracting. It will also help us to shape polices and devel     | op strategies to advance the equitable inclusion and utilization of small and diverse businesses in    |
| California's state procurement and contracting opportunity       | ties.                                                                                                  |
| Ethnicity - Check all that apply                                 | Help                                                                                                   |
| Asian-Indian                                                     | Black                                                                                                  |
| Hispanic or Latino                                               | Non-Hispanic or Non-Latino                                                                             |
| Native American                                                  | Pacific Asian                                                                                          |
| ✓ Other (specify)                                                |                                                                                                    |
|                                                                  |                                                                                                    |
|                                                                  |                                                                                                    |
| Race - Check all that apply                                      | Help                                                                                                   |
| American Indian or Alaska Native                                 | Asian                                                                                                  |
| Black or African American                                        | Native Hawaiian or Other Pacific Islander                                                              |
| White                                                            | Two or more races                                                                                      |
| Other (specify)                                                  |                                                                                                    |

## 9. When you have completed your selection, please click the large, blue "Save" button at the bottom of the page.

Reminder: This information is voluntary and is not required for SB/DVBE Certification. To move forward without entering the information Select "Next" to advance to the next screen to complete the registration Help Supplier Diversity Certifications- Check all that apply Disadvantaged Business Enterprises (DBE) CUCP Help Administered through the California Unified Certification Program/Caltrans Small Business Administration 8(a) (SBA 8(a)) SBA Help Administered through the Small Business Administration Minority Business Enterprise (MBE) CUCP Help Administered through the California Unified Certification Program/Caltrans Woman Business Enterprise (WBE) CUCP Help Administered through the California Unified Certification Program/Caltrans LGBT Business Enterprise (LGBTBE) CPUC Help Administered through the National LGBT Chamber of Commerce Program Other Non-State Certifications Help Any other certifications supporting supplier diversity

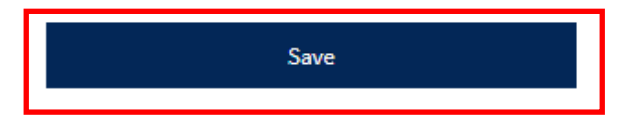

Congratulations!

Your Diversity Data update is now complete! You can close your browser or return to your Work Center.

If you have questions regarding your Voluntary Diversity Data Collection, you can find our FAQs at:

https://www.dgs.ca.gov/PD-Supplier-Diversity-Program

Or email us at <u>SupplierDiversity@dgs.ca.gov</u>.